## もし、提出用のページが開かなかったら…

★考えられる原因①

フリーメールを制限している関係で、県立学校の「教員系」PCからは、うまく開かないことがある、ということは確認されています。(開くこともあります)

可能であれば、「生徒系」からの方が、うまくつながる率は高いようです。

もし、「生徒系」でもつながらない場合、下記の理由が考えられます。

★提出用のページを開くには、「Google のアカウント」が必要です。

ですが、学校からもらっている Google のアカウントでは、下の図のようなメッセージが出て開かないことがあります。

| 🗉 コンテスト提出フォーム (総文前テスト × + // // // × // // × // ・ // × // × /                                                                  |
|----------------------------------------------------------------------------------------------------|
| ← → C 🔒 docs.google.com/forms/d/e/1FAIpQL 🖻 🖈 🛱 😫 😫                                                                            |
| コンテスト提出フォーム(総文前<br>テスト)<br>ドキュメントをフォームのオーナーと共有する権限がないため、コンテスト<br>提出フォーム(総文前テスト)に返信できません。間違いであると思われ<br>る場合は、ドメイン管理者にお問い合わせください。 |
| このフォームはドメイン外部で作成されました。 <u>不正行為の報告・利用規約・プライバシー</u><br>ポリシー<br>Google フォーム                                                       |

この場合、大変お手数ですが、一度 Google のアカウントからサインアウトして、学校からもらったものではない個人の アカウントで入りなおす必要があります。

## Googleのアカウントからサインアウトする方法

1. Google のトップページを開きます。 (<u>https://www.google.com/</u>)

| G Google           | × +                         |    | ~                 | - |      | × |
|--------------------|-----------------------------|----|-------------------|---|------|---|
| ← → C 🔒 google.com |                             | Ċ  | ☆                 | * |      | : |
| Googleについて ストア     | Gmail                       | 画像 | 000<br>000<br>000 | ٦ | コグイン |   |
|                    | Google                      |    |                   |   |      |   |
|                    |                             |    |                   |   |      |   |
| ٩                  |                             |    |                   | Ļ |      |   |
|                    | Google 検索 I'm Feeling Lucky |    |                   |   |      |   |
| 日本                 |                             |    |                   |   |      |   |

2. ページを開いたとき、右上に「ログイン」という文字が表示されている場合と、丸い窓に名前や人型のマークが表示されている場合とがありますが、どちらでも構いません。

右上の点が9つ並んでいるアイコンをクリックします。

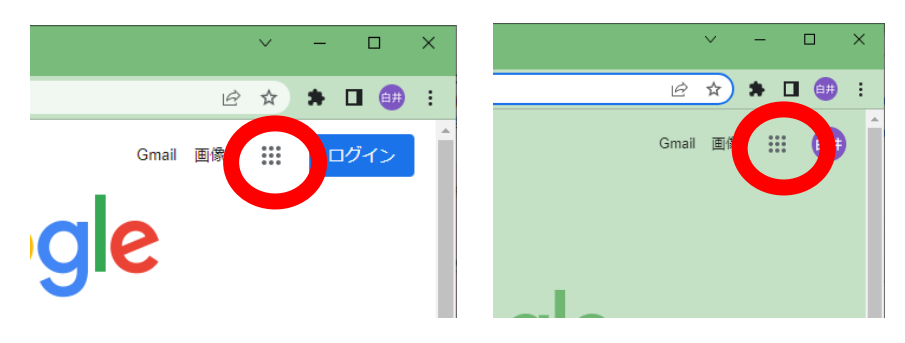

3. 「アカウント」というアイコンをクリックします。

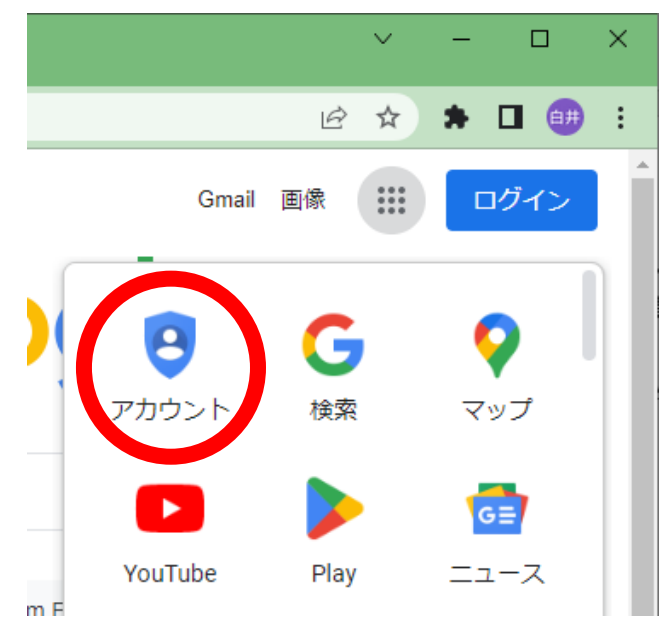

4. アカウントの設定の画面が開くので、その左上の丸のアイコンをクリックします。(2 個並んでいる場合、下側です)

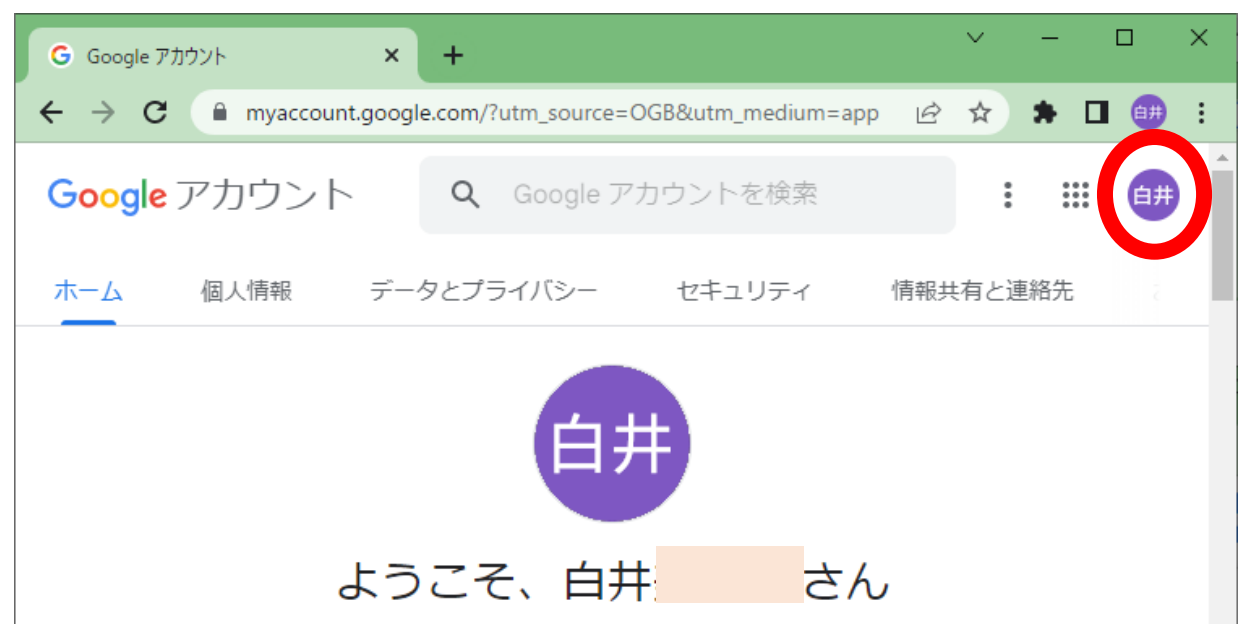

5. 出てきた小さな画面の下の方の「ログアウト」をクリックします。

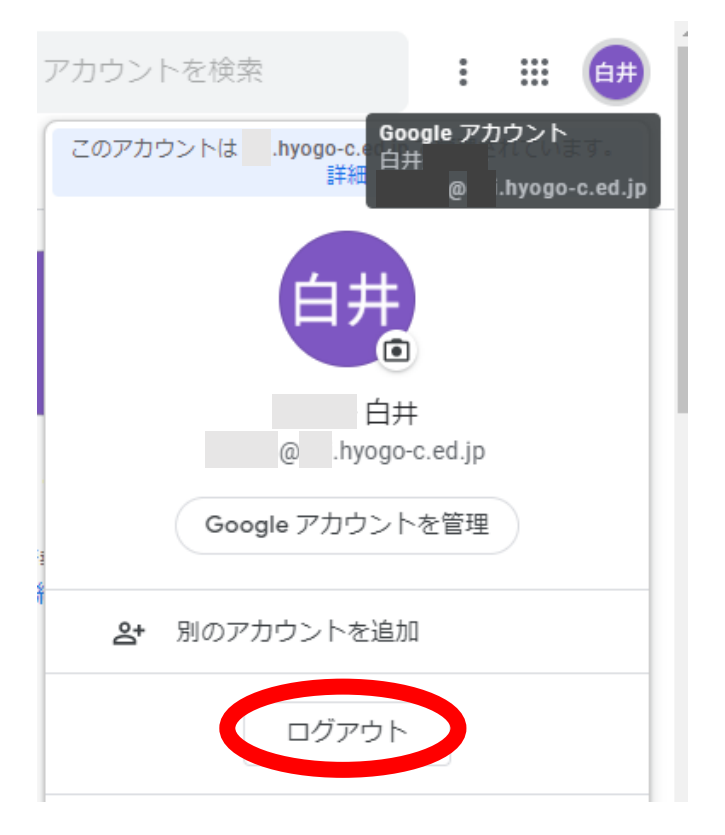

6. ログアウトできると、下記の画面が出てきます。(出てこない場合、右上に出てくる「ログイン」をクリックします) 「別のアカウントを使用」をクリックします。

| Google        |               |           |  |  |
|---------------|---------------|-----------|--|--|
| アカウントの選択      |               |           |  |  |
| 自井 @          | hyogo-c.ed.jp | ログアウトしました |  |  |
| ② 別のアカ5       | ウントを使用        |           |  |  |
| <b>ミ</b> アカウン | トを削除          |           |  |  |

7. Google の個人アカウント(G-mail 等のアカウント)でサインインします。 もし、Google の個人のアカウントがない場合には、左下の「アカウントの作成」から、メールアカウントを作成します。 (詳しくは、次のページを参照下さい。)

| Google                                           |  |  |  |
|--------------------------------------------------|--|--|--|
| ログイン                                             |  |  |  |
| お客様の Google アカウントを使用                             |  |  |  |
| メールアドレスまたは電話番号                                   |  |  |  |
| imazu @gmail.com                                 |  |  |  |
| メールアドレスを忘れた場合                                    |  |  |  |
| ご自分のパソコンでない場合は、ゲストモードを使用<br>して非公開でログインしてください。 詳細 |  |  |  |
| アカウントを作成 次へ                                      |  |  |  |

8. サインインできたら、再度、作品提出のページにアクセスをしてください。(たぶん、アクセスできるようになっていると思います)

## Googleの個人アカウントを作る方法

前のページの「7. Google のアカウントでサインイン」のところで、もし、個人アカウントを持っていない場合、作 る必要があります。(なお、今後も使う可能性があるのなら、先生個人のアカウントではなく、放送部のアカウントを 作っておくのも、悪くないかもしれません。)

なお、この際に使用したアカウントに登録されているお名前が、提出時にファイル名の後ろに付与されます。 そのため、アカウントのお名前にはご注意ください。

1. アカウントの作成をクリックします。

| Google                                           |
|--------------------------------------------------|
| ログイン                                             |
| お客様の Google アカウントを使用                             |
| メールアドレスまたは電話番号                                   |
| メールアドレスを忘れた場合                                    |
| ご自分のパソコンでない場合は、ゲストモードを使用<br>して非公開でログインしてください。 詳細 |
| アカウントを作成                                         |

2.「自分用」を選びます。(放送部で作る場合でも、「自分用」を選択します)

.

|     | アカウントを作成 |  |
|-----|----------|--|
|     | 自分用      |  |
| 日本課 | 子供用      |  |
|     | ビジネスの管理用 |  |
|     |          |  |

- 3. ガイドに従って、入力していきます。
- ・メールアドレスは、「@gmail.com」で終わるものを作った方がよいです。(現在のメールアドレスを利用してもいいで すが、面倒かもしれません)
- ・パスワードは憶えやすいものにしてください。
- ・アカウントができたら、メモを取っておいてください。(忘れないように!)
- ・放送部でアカウントを作る場合、名前は校名、生年月日は創立記念日などを使うようにしています。

| Google                                |                                         |
|---------------------------------------|-----------------------------------------|
| Google アカウントの作成                       |                                         |
|                                       |                                         |
| 姓名                                    |                                         |
| ユーザー名                                 |                                         |
| @gmail.com                            |                                         |
| 半角英字、数字、ピリオドを使用できます。                  |                                         |
| 代わりに現在のメールアドレスを使用                     | 029                                     |
| パスワード 確認                              |                                         |
| 半角英字、数字、記号を組み合わせて 8 文字以上で入力し<br>てください | 1 つのアカウントで Google のす<br>べてのサービスをご利用いただけ |
| □ パスワードを表示します                         | £9.                                     |
|                                       |                                         |
| 代わりにログイン 次へ                           |                                         |

- 4. アカウントができたら、サインインできます。
  サインインの後に、再度、作品提出のページにアクセスをしてください。(たぶん、アクセスできるようになっていると思います)
- 5. アカウントの情報を忘れてしまわないよう、メモ等をとり、保管しておいてください。